# C RLDatix

## **Introduction**

This reference guide is aimed at Managers who have the appropriate permissions to view their email log i.e. all emails sent to them from RiskMan

### How do I view my RiskMan Email Log?

Emails generated from RiskMan are stored in an Email Log. To view your personal Email Log, select *My Workspace -> My Email Log* from the menu

Note: A user must have the following General Basic User Permission: Can see personal Email log from the menu

### To view a list of received/not received emails from RiskMan

1. Check/Uncheck "Unsent only" 0

**Note:** Emails that have been sent from RiskMan that you may not have received could be attributed to one of the following: changes to your mail server; change of email address or incorrect email address. If there is a problem with your email that cannot be identified, contact RiskMan Support – <u>https://hub.rldatix.com/SupportHUB/s/</u>

2. Enter a date range 2 of when you received the emails

**Note:** Global setting may perge records of a certain age. Refer to your RiskMan administrator for details

- Optionally select the type of RiskMan Emails sent to you from the Reason Sent <sup>(2)</sup> list e.g. only show alerted emails, journals, distribution lists, all emails
- 4. Press Refresh 4
- A list of emails will display grouped by their subject S.
   Expand to see the emails as appropriate

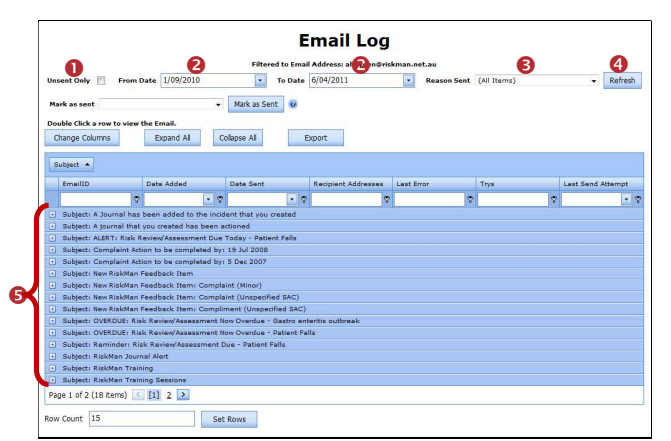

- 6. Emails can also be filtered by one or more columns by
  - Selecting a logical test **6** option and then
  - Entering your filter criteria 🔊

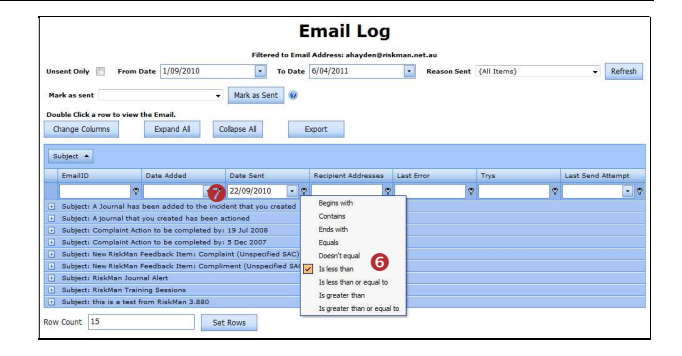

#### To view the details of an email sent to you

- 1. Click on the ID Ink of the email
- The email with all the details will be displayed in the Email Editor ②. If the email was from an Alert there will be 2 Email Body's an HTML and a Plain Text version. Depending on how the alert is set up, the content of the email will appear in the appropriate section

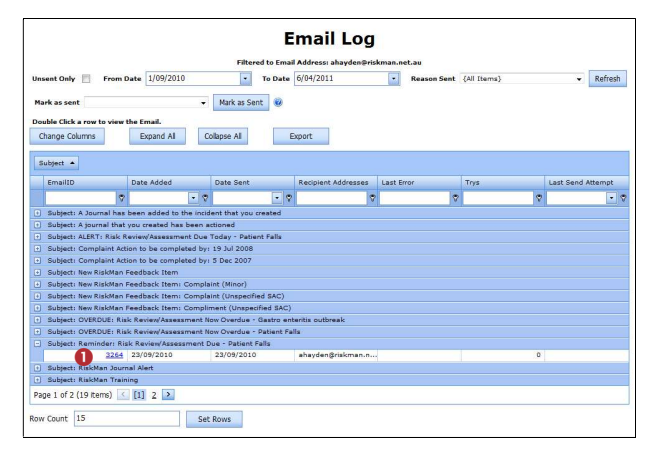

| ase note: Under the                                                                                                    | e current Email sending scheme the SMTP server used will be picked up from the global setting, so changes here would have no effi                                                                                                    | ect.    |
|----------------------------------------------------------------------------------------------------|----------------------------------------------------------------------------------------------------|---------|
| ate Added                                                                                                    | 23 Sep 2010 12:45                                                                                                    |         |
| ate Sent                                                                                                    | 23 Sep 2010 12:46                                                                                                    |         |
| cipient Names                                                                                                    | Scott D. Esler                                                                                                    |         |
| cipient Addresses                                                                                                    | ahayden@riskman.net.au                                                                                                    |         |
| Recipient Address                                                                                                    | 193                                                                                                    |         |
| biect                                                                                                    | Reminder: Risk Review/Assessment Due - Patient Falls                                                                                                    |         |
| Nody                                                                                                    | 💥 🌀 🖸 🔄  ຈ) 🖗   2   X' X,   🗄 🖽 ! 🗄 🕮 🔮 📾   ₹                                                                                                    |         |
|                                                                                                    | Normal - Arial - (Font Size) - B I U abo 🗮 🗮 🗮 🖄 - 🛕 -                                                                                                    |         |
|                                                                                                    |                                                                                                    |         |
|                                                                                                    |                                                                                                    |         |
| dy                                                                                                    | Design         HTHL         Provine           Red: Us #<br>Bits: Norm: Planet Falls         This Risk is due for restee and/or reassessment by: 30 Sep 2016           This Risk is due for restee and/or reassessment by: 30 Sep 2016         To have reached the notification because you have been allocated becautive or Management responsibility for the risk.           To carry out the review, you have been allocated becautive or Management responsibility for the risk.         To carry out the review you have been allocated becautive or Management responsibility for the risk.                                                                                                    | *       |
| ty<br>rname                                                                                                    | Design         https://www.second/second/second                                 | 4 III + |
| ły<br>Irname<br>Jły To Address                                                                                                    | Design         ITHK         Previow           Bills: Do P.         Bills: Do P.<                                                                                                    | *       |
| ly<br>rname<br>sly To Address<br>IP Server                                                                                                    | Cesion atTML mexican  Risk IDB 1  Risk IDB 1  Risk IDB 1  Risk IDB 1  Risk IDB 1  Risk IDB 2  Risk IDB 2  Risk IDB | × III   |
| rname<br>Hy To Address<br>Po Server<br>der Name                                                                                                    | Design         #THE         Preview           Bits 100 P         Bits None:         Bits None:         Preview           Bits None:         Preview Fails         Preview         Preview           This Risk:         Design of review and/or reassessment by 10 Sep 2010         You have review this handflaction because you have been affacted Executive or Management responsibility for this risk:           To carry out this review, you should consider the following:                                                                                                    | ×<br>H  |
| Y<br>rname<br>fy To Address<br>P Server<br>der Name<br>der Address                                                                                                    | Cesion at THE Preview      Risk IDI     Security      The Risk is due for reassessment by 30 Sep 2518      The Risk is due for review and/or reassessment by 30 Sep 2518      The Risk is due for review provide consider the following:     annegris/man.net.au      dev-restrip      Riskman Insident Riskfasten      Riskman Insident Riskfasten      Riskman Insident Riskfasten      Riskman Insident Riskfasten      Riskman Insident      Riskman      Risk      Riskman      Riskman           | ×       |
| y<br>mame<br>fy To Address<br>P Server<br>der Rame<br>der Address<br>E Reason                                                                                                    | Design         MTHL         Previous           Bisk 100 B         Bisk Nome         Previous           Bisk 100 B         Bisk Nome         Previous           This Rick Nome         Previous         Previous           Voc have reader that handflaction because you have been allocated Executive or Managament responsibility for this risk.         Previous this review, you should consider the following:           anneginstiman.net.au         Editionan Located Institution         Institutions           Riskment         Total Review         Review                                                                                                    | ×       |
| y<br>raame<br>by To Address<br>P Server<br>der Name<br>der Address<br>Le Raaon<br>ree                                                                                                    | Cesion at <u>THE</u> messes      Risk TOI     Provide Fails      The Risk Toil     Provide Fails      The Risk Toil     Provide Fails      The Risk I do for reassesament by 30 Sep 2518      The Risk I do for reassesament by 30 Sep 2518      The Risk Toil And The Risk I do for the Risk Review      Alshman And And And And And And And And And An                                                                                                    | *       |
| y<br>rname<br>ly To Address<br>P Server<br>der Name<br>der Address<br>L Reason<br>Tree<br>rre<br>Tree<br>Tree                                                                                                    | Design         It HeL         Increases           Risk To B         Risk To B <td>×</td>                                                                                                    | ×       |
| iy<br>iy To Address<br>IP Server<br>der Name<br>der Address<br>It Reason<br>res<br>res<br>res                                                                                                    | Cesion at THE Preview<br>Risk Top 8<br>State States<br>The Risk States<br>The Risk Data States<br>The Risk Data States<br>The Risk Data States<br>To An ever even the involtation because you have been allocated Descenter or Management responsibility for the risk.<br>To same states<br>To an every state of the Risk Data States<br>annegrationman.netau<br>Balance States<br>Risk Review                                                                                                    | ×       |
| fy<br>rname<br>by To Address<br>ID Server<br>ider Name<br>oder Address<br>it Reason<br>rcs<br>rcs<br>ID<br>cont<br>cont                                                                                                    | Design         It Mill         Investees           Bits Room         Bits Room </td <td>× E</td>                                                                                                    | × E     |
| dy<br>errame<br>phy To Address<br>TD Server<br>TD Server<br>TD Server<br>Address<br>ender Address<br>ender Add                                                                   | Design         stiffs         The second           Right Dig<br>Not American State of Sale         Sale         Sale           This Risk is done for reassessment by 130 Sap 2510         You have second this notification because you have been allocated disective or Management responsibility for this risk.           To all Risk done for the second of the notification because you have been allocated disective or Management responsibility for this risk.           To all results of this notification because you have been allocated disective or Management responsibility for this risk.           To any out this notification because you have been allocated disective or Management responsibility for this risk.           To any out this notification because you have been allocated disective or Management responsibility for this risk.           annegrickiman.netsu           Risk Review                                                                                                    | ×<br>E  |
| ndy<br>span To Address<br>span To Address<br>span To Address<br>and Reason<br>and Reason<br>surt Reason<br>surt | Design         It Mill         Investee           Bits Room         Bits Room <td>Ŧ</td>                                                                                                    | Ŧ       |